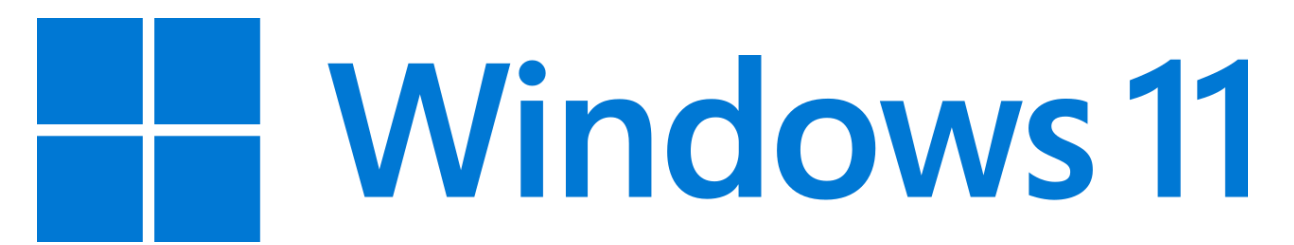

Nastavení IP adresy ve Windows 11

Počítač připojte ETH kabelem přímo za kabelový modem (Arris), případně kabelem do Wifi routru viz. bod 6.

Krok 1: Uživatelské kliknutí levým tlačítkem na Start (tlačítko, vlevo dole, čtyři čtverečky)

Krok 2: Uživatelské kliknutí levým tlačítkem na Nastavení (položka seznamu, ozubené kolo) v Start

Krok 3: Uživatelské kliknutí levým tlačítkem na Síť a internet (položka seznamu) v Nastavení

| II Pozastavit zázn 🔳 Zastavit a prohlé 🧐                                                                                                    | Nastaver<br>HP ProBook 440 G6<br>Pfojmenovat                                                                                                    | Ethernet Pripojeno Skužba Windows Update Posledni kontrola: před 1 hod |  |
|----------------------------------------------------------------------------------------------------|----------------------------------------------------------------------------------------------------|------------------------------------------------------------------------|--|
| Domů<br>Systém<br>Bluetooth a zařízení                                                                                                    | Vše máte na účtu Microsoft         Přihlaste se a připojte své oblibené aplikace od společnosti Microsoft do svého zařízení.         Image: Image: Ima | Doporučené nastavení<br>Poslední a běžně používaná nastavení           |  |
| Siť a internet                                                                                                    |                                                                                                    | (d)) Zvuk >                                                            |  |
| <ul> <li>Aplikace</li> <li>Účty</li> <li>Čas a jazyk</li> <li>Hrani</li> <li>Usnadnění</li> <li>Soukromí a zabezpečení</li> <li>Windows Update</li> </ul> |                                                                                                    | Obrazovka                                                              |  |
|                                                                                                    |                                                                                                    | Tiskárny a skenery                                                     |  |
|                                                                                                    | Správa, přidávání a odebírání zařízení           Bluetooth         Bluetooth           Bluetooth         Bluetooth                                                                                                    |                                                                        |  |
|                                                                                                    | Zobrazit všechna zařízení Přídat zařízení >                                                                                                    |                                                                        |  |

Krok 4: Uživatelské kliknutí levým tlačítkem na Ethernet (skupina) v Nastavení

| Image: Standard postupu - Probibili záznam | kovrrigte atternative                                               | ① Vlastnosti<br>Veřejná sít                       | Yyužiti dat<br>B2.71 GB, za poslednich 30 dnú<br>Méřené     Meřené |  |
|--------------------------------------------|---------------------------------------------------------------------|---------------------------------------------------|--------------------------------------------------------------------|--|
| Domů<br>Systém                             | Nacházíte se v síti s měřením dat Některé aplikace mů               | ižou fungovat jinak, aby vám pomohly šetřit v tét | io siti data. X                                                    |  |
| Bluetooth a zařízení<br>Síť a internet     | Wi-Fi<br>Připojit, spravovat známé sítě, síť s měřením dat          |                                                   | Vypnuto 💽 >                                                        |  |
| Přizpůsobení<br>Aplikace                   | Chérování, nastavení IP a DNS, síť s měřením dat                    |                                                   |                                                                    |  |
| Účty<br>Čas a iazvk                        | VPN<br>Přídání, připojení, správa                                   |                                                   | >                                                                  |  |
| Hrani                                      | (۱۹۷) Mobilni hotspot<br>Sdilet připojeni k internetu               |                                                   | Vypnuto 💽 >                                                        |  |
| Soukromi a zabezpečeni                     | Režim v letadle<br>Zastavit bezdrátovou komunikaci                  |                                                   | Vypnuto 💿 >                                                        |  |
| Windows Update                             | Proxy server<br>Proxy server pro připojení k Wi-Fi a Ethernetu      |                                                   | >                                                                  |  |
|                                            | Relefonické připojení<br>Nastavit telefonické připojení k internetu |                                                   | >                                                                  |  |

Krok 5: Uživatelské kliknutí levým tlačítkem na Upravit (tlačítko) v Nastavení

| Tento nástroj se postupně vyřazuje. <u>Kliknutím sem</u> a prozkoumejte alternativ | znas a uuveruvas nuem a zanzenim                                                                                                    |                                                             |           |
|------------------------------------------------------------------------------------|----------------------------------------------------------------------------------------------------|-------------------------------------------------------------|-----------|
| II Pozastavit zázn 💽 Zastavit a prohlé 🛞 Nastavení<br>dat v nastavení Q            | Konfigurovat nastavení firewallu a                                                                                                    | zabezpečení                                                 |           |
| Domů                                                                               | Nastavení ověřování                                                                                                    |                                                             | Upravit   |
| Systém                                                                             | Připojení účtované podle objemu dat<br>Některé aplikace můžou fungovat odlišné, aby omezily využití dat, když jste připojení k této siti. |                                                             | Zapnuto 🗾 |
| Bluetooth a zarizeni<br>Sif a internet                                             | Nastavit datový limit pro lepší kontrolu nad využitím dat v této síti                                                                     |                                                             |           |
| Přizpůsobení                                                                       | Přířazení IP adresy:                                                                                                    | Ručně                                                       | $\frown$  |
| Aplikace                                                                           | Adresa IPv4:<br>Maska IPv4:                                                                                                    | 10.72.101.47                                                | Upravit   |
| Účty                                                                               | Brána IPv4:                                                                                                    | 10.72.101.1                                                 | ~         |
| Čas a jazyk                                                                        | Přiřazení serveru DNS:                                                                                                    | Ručně                                                       | $\smile$  |
| Hrani                                                                              | Servery DNS IPv4:                                                                                                    | 10.72.252.10 (bez šifrování)<br>81.80.168.3 (bez šifrování) | Upravit   |
| Usnadnění                                                                          | Produktor and a first ( a Wisson (a Yang an Ya                                                                                            | 1000 /0000 /0.46                                            |           |
| Soukromí a zabezpečení                                                             | Adroca IDv4:                                                                                                    | 1000/1000 (MDps)                                            | Kopirovat |
| Windows Update                                                                     | Servery DNS IPv4:                                                                                                    | 10.72.252.10 (bez šifrování)<br>81.80.168.3 (bez šifrování) |           |
|                                                                                    | Výrobce:                                                                                                    | Realtek                                                     |           |
|                                                                                    | Popis:                                                                                                    | Realtek PCIe GbE Family Controller                          |           |
|                                                                                    | Verze ovladače:                                                                                                    | 1.0.0.14                                                    |           |
|                                                                                    | Fyzická adresa (MAC):                                                                                                    | C4-65-16-B0-29-F7                                           |           |

Krok 6: v okně Upravit nastavení protokolu IP

**Vyberte Ručně** (Volbu automaticky DHCP použijte v případě, že máte počítač připojený kabelem do wifi routeru, pak se dá jen Uložit)

## IPv4 Zapnuto

Vyplňte IP adresu, masku, bránu DNS servery. (Dns přes HTTPS je vypnuto)

## IPv6 Vypnuto, Dejte Uložit

| ← Nastaveni                                                                                                    |                                                                    | - o ×                             |
|----------------------------------------------------------------------------------------------------|--------------------------------------------------------------------|-----------------------------------|
| Z Zárnam postupu – Problih šzkrnam – C ×  International strongen vyřazuje. <u>Klinutím sem</u> a prozkoumeje atternativy, III Posztavit Zán 💽 Zastavit a prohle 💿 Nastavení Hlicdat v nastavení Q | Upravit nastavení protokolu IP<br>Maska podsílě<br>255.255.255.0 • |                                   |
| Domú     Nastav     Systém     Připoje     Nektore                                                                                                    | Brána<br>10.72.101.1 •                                             | Upravit<br>Zapnuto                |
| Bluetooth a zařízení     Nastav     Sít a internet     Přízdůsobení     Příždre                                                                                                    | Upřednostňované DNS<br>10.72.252.10<br>DNS přes HTTPS              |                                   |
| Adress<br>Àplikace Maska<br>S Úcty Brána I                                                                                                    | Vypnuto ~                                                          | Upravit                           |
| Cas a jazyk     Přížaze     Hrani     Server     Vonadnění                                                                                                    | B1.80.168.3 •<br>DNS pres HTTPS<br>Vypnuto •                       | Upravit                           |
| Rychlo         Rychlo           Soukromí a zabezpečení         Adresa           Windows Update         Servery                                                                                    | IPv6<br>Vypnuto                                                    | Kopirovat                         |
| Výrob:<br>Popis:<br>Verze c<br>Fyzicka                                                                                                    | Uložit 🕞 Zrušit                                                    |                                   |
| Q Hiedat                                                                                                    | 💷 🖕 🔚 🔚 💿 👘 म् 🧿 ।                                                 | L CES L Φ D 10.59<br>24.09.2024 Ω |